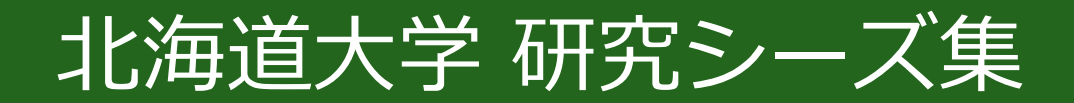

### 本サイトの利用方法

- 1 サイト構成 1-1 サイト全体像
- 2 シーズ検索方法
  2 1 検索方法1: フリーワード検索
  2 2 検索方法2: 一覧リンク
  2 3 検索方法3: 特集ページ
- 3 その他

3-1 サブ画面エリア(第2階層、第3階層) 3-2 お問い合わせ

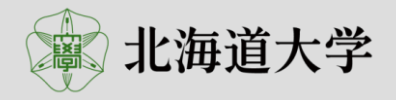

# 1-1 サイト全体像

#### 〇本サイトは、基本的に3つの階層で構成されています。

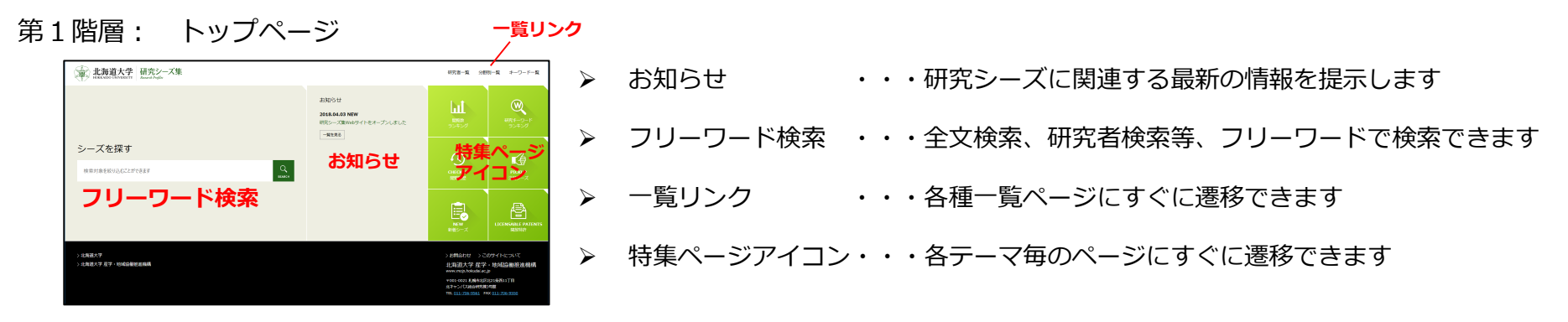

第2階層: 一覧ページ

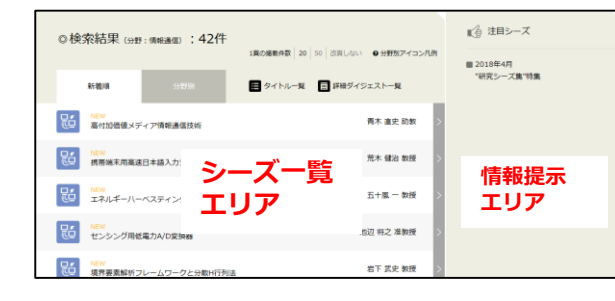

- シーズ一覧エリア・・・第1階層で選択した機能に基づいたシーズが一覧形式で 表示されます
- ▶ 情報提示エリア ・・・「注目シーズ」と「閲覧履歴」が表示されます

第3階層: 詳細ページ

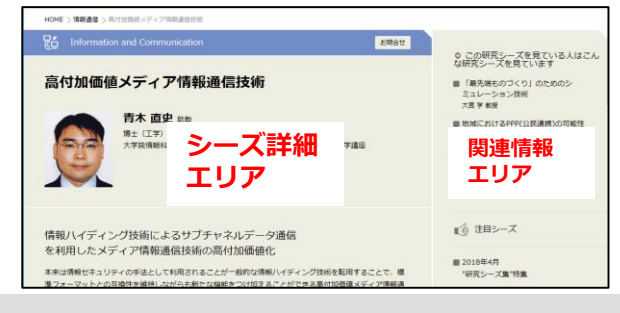

- シーズ詳細エリア・・・第2階層で選択したシーズの詳細情報が表示されます
- > 関連情報エリア ・・・シーズに関連する情報が表示されます

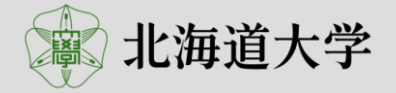

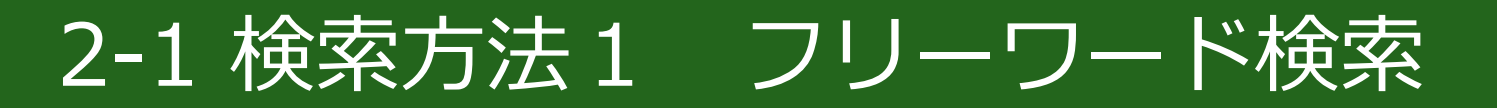

| シーズを探す           |    |    |   |
|------------------|----|----|---|
| 検索対象を絞り込むことができます |    |    |   |
| 全文検索タイトル研究者      | 所属 | 分野 | • |

「全文検索」「タイトル」「研究者」「所属」を絞って検索することができます。 絞りたい項目をクリックしてください。

| 全文検索 タイトル 研究者 所属 | 分野         |
|------------------|------------|
|                  | ライフサイエンス ^ |
| 検売計会た妨いこれてとができます | 情報通信       |
| 使糸列家で取り込むことかできより | ナノテク・材料    |
|                  | ものづくり技術    |
|                  | 人文・社会科学    |
|                  | エネルギー      |
|                  | 環境         |
|                  |            |

さらに、分野を絞って検索することができます。 絞りたい分野をクリックしてください。

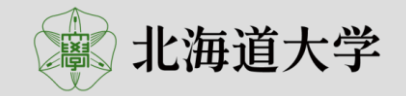

# 2-1 検索方法1 フリーワード検索

#### (検索例)

全文検索「ナノ」 × 分野「ナノテク・材料」

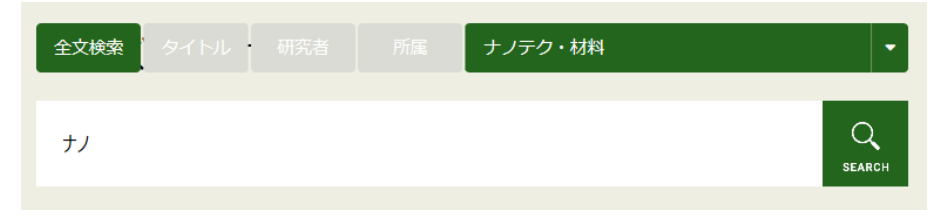

#### (検索結果)

| ◎「 <mark>ナノ</mark> 」の検索結果 (分野: <mark>ナノ</mark> テク・材料):19件 |                  |                               |          |              | 1頁の掲載件数 20 50 改頁しない • 分野別アイコ | レン凡例 |
|-----------------------------------------------------------|------------------|-------------------------------|----------|--------------|------------------------------|------|
|                                                           | 新着順              | 分野別                           | 😑 タイトル一覧 | 目 詳細ダイジェスト一覧 |                              |      |
| 9                                                         | NEW<br>各種機能性材料   | 料の燃焼合成                        |          |              | 秋山 友宏 教授                     | >    |
| 9                                                         | NEW<br>プラズモンをP   | 用いた最先端 <mark>ナノ</mark> 光リング=  | ラフィー     |              | 上野 貢生 准教授                    | >    |
| 9                                                         | NEW<br>酸化物分散強化   | 化型合金の開発                       |          |              | 鵜飼 重治 特任教授                   | >    |
| 9                                                         | NEW<br>均一系パラジワ   | ウム <mark>ナノ</mark> 粒子触媒による水素  | 杨化反応     |              | 大熊 毅 教授                      | >    |
| 9                                                         | NEW<br>色と導電性の教   | 変化で情報表示・記憶する≒                 | ≚導体素子    |              | 太田 裕道 教授                     | >    |
| Q                                                         | NEW<br>治磁性体 / 分= | チノ強磁性休 <mark>+ ノ</mark> 接合デパン | 17       |              | 海住 英生 准教授                    | >    |

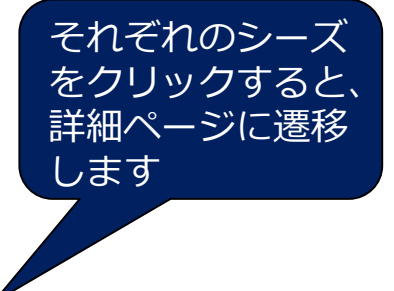

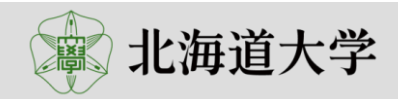

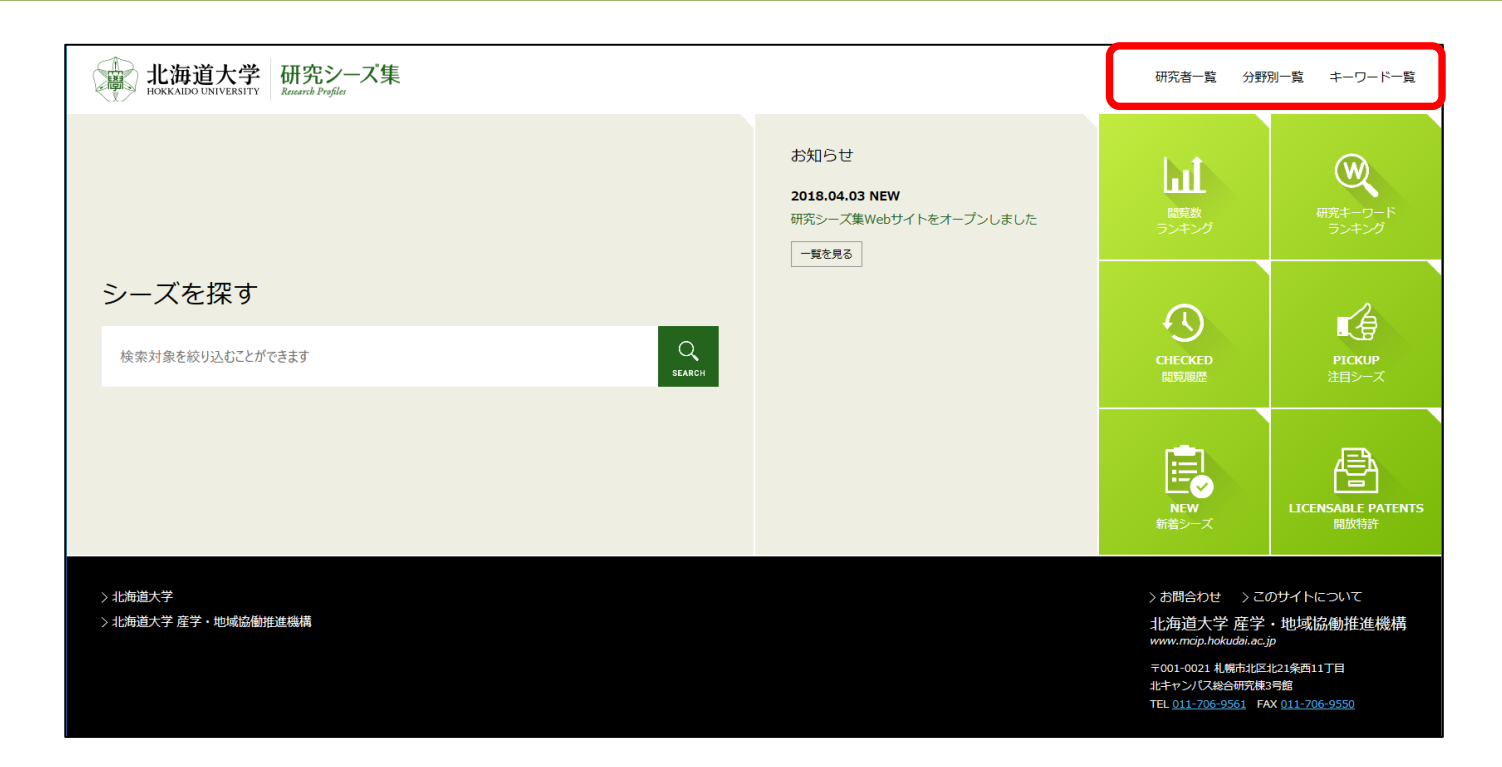

#### 画面右上の「研究者一覧」「分野別一覧」「キーワード一覧」をクリックすると、 それぞれの一覧ページに遷移します。

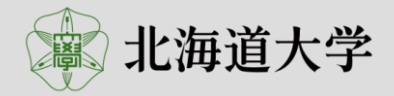

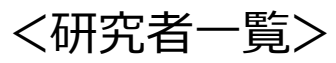

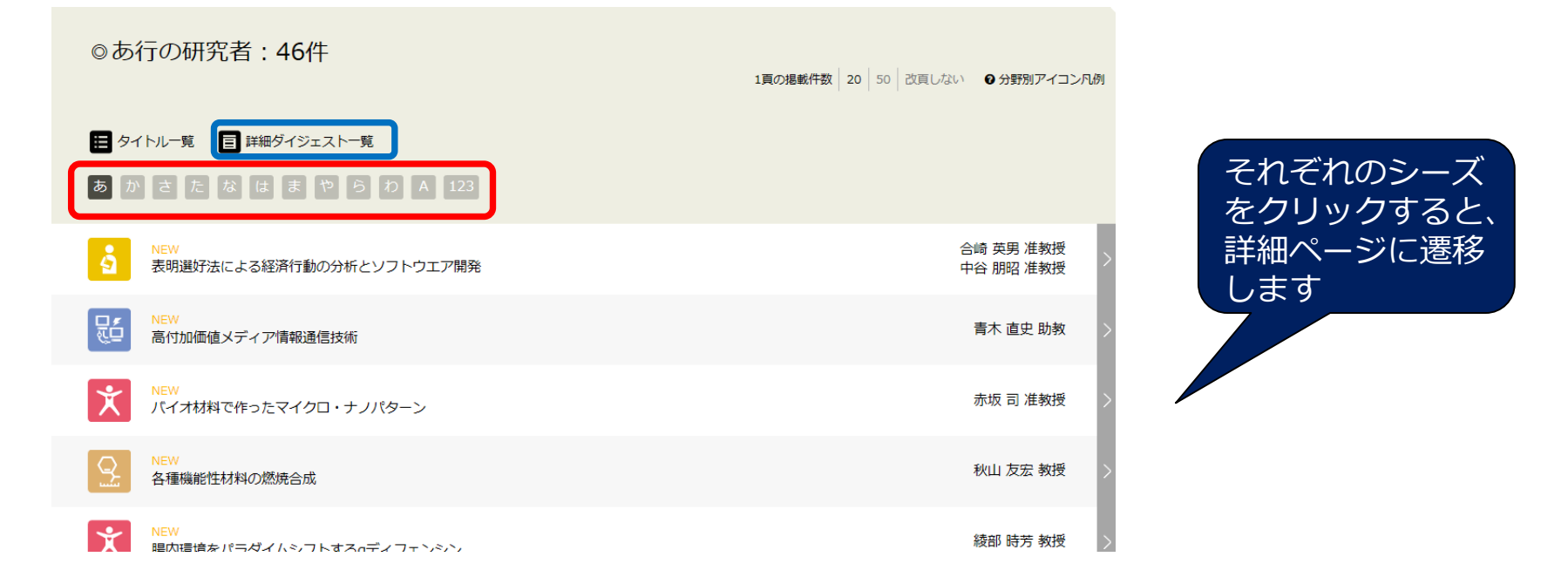

赤枠内の文字をクリックすることで、「あ行の研究者」「か行の研究者」・・・に 切り替えることができます。

青枠の「詳細ダイジェスト一覧」をクリックすることで、一覧形式のまま研究シーズ をダイジェスト版で確認することができます。

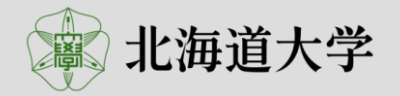

### <分野別一覧>

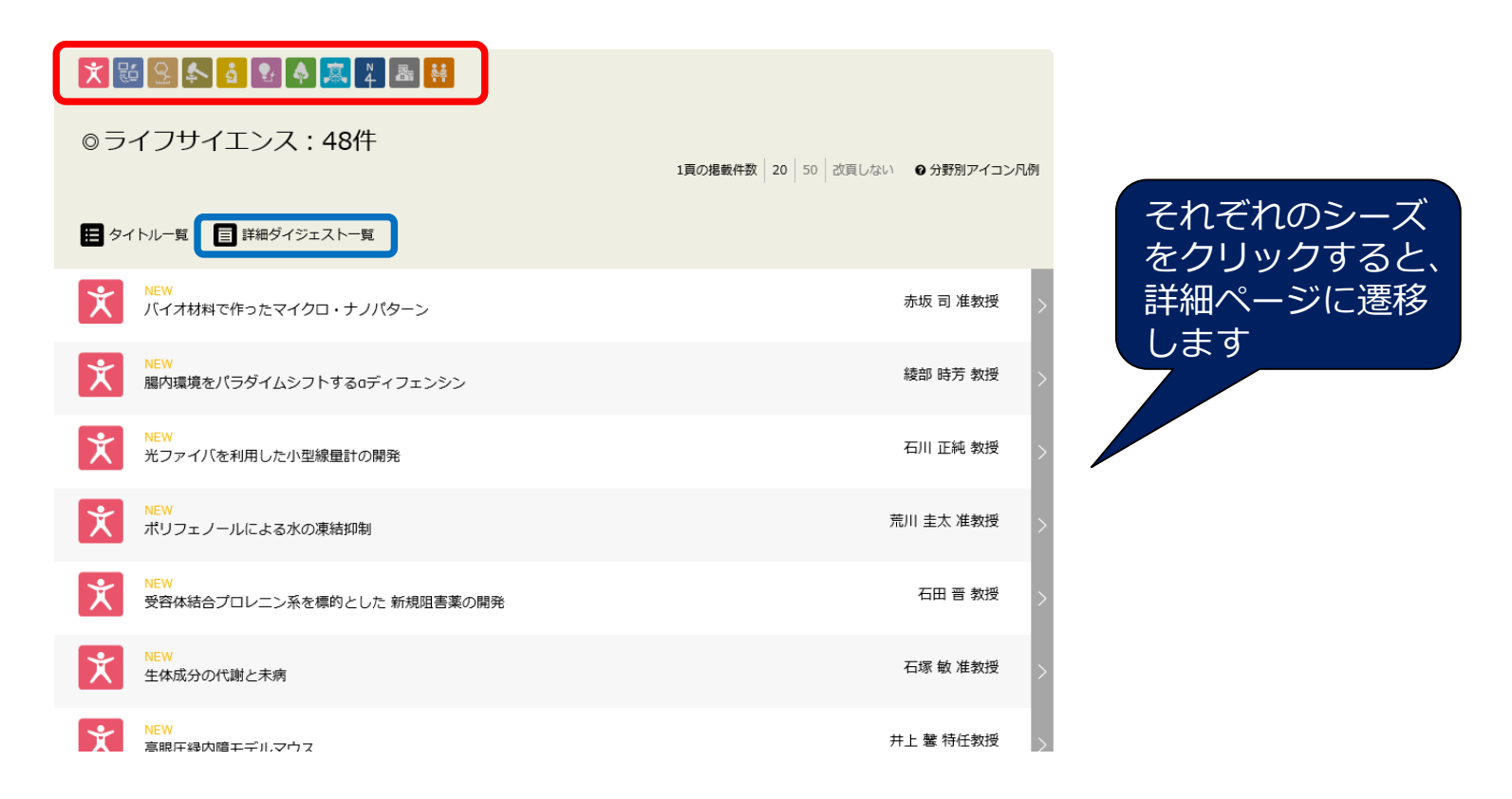

赤枠内のアイコンをクリックすることで、それぞれの分野に切り替えることができます。

青枠の「詳細ダイジェスト一覧」をクリックすることで、一覧形式のまま研究シーズ をダイジェスト版で確認することができます。

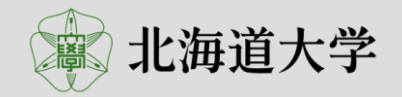

<キーワード一覧>

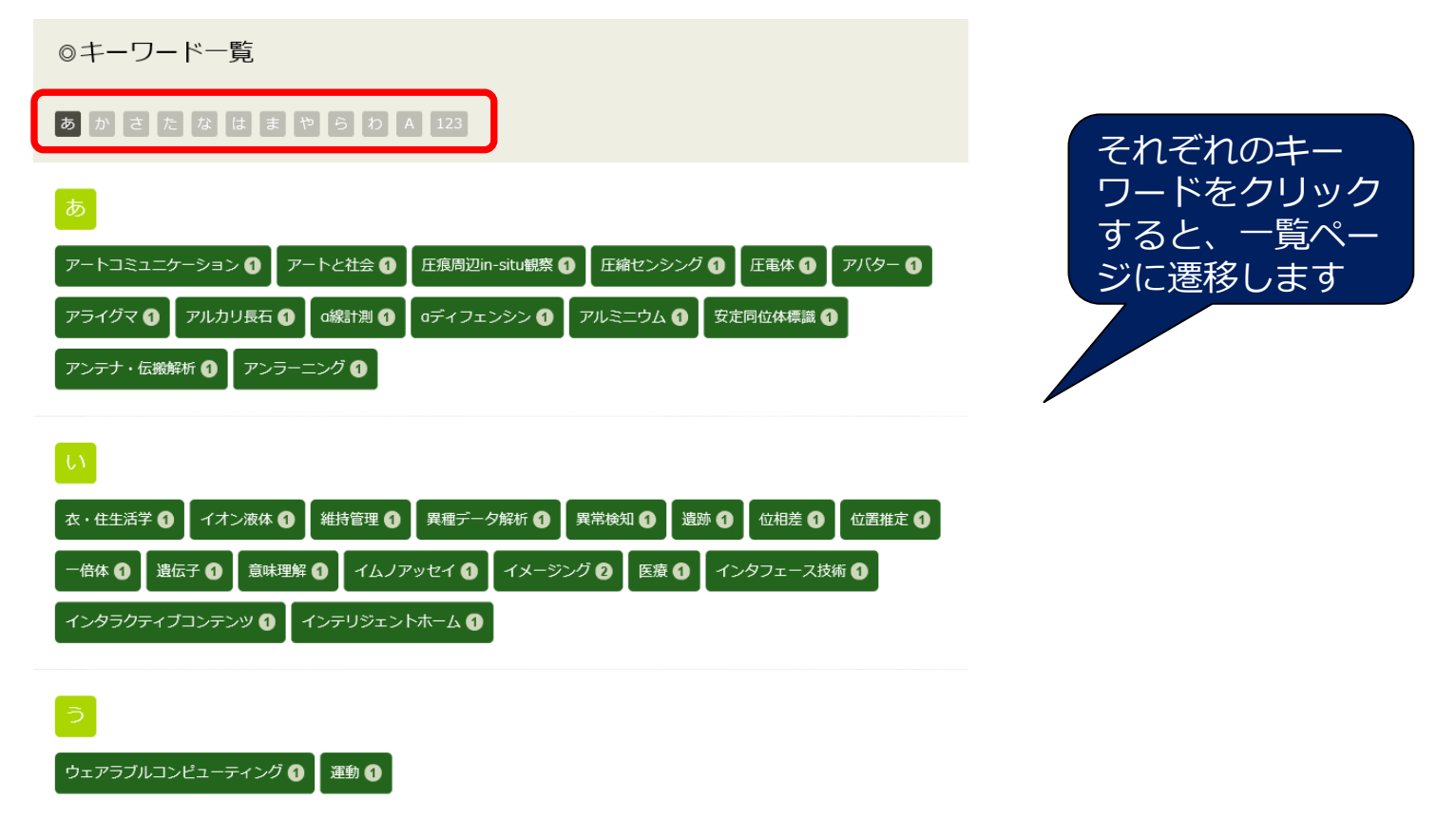

それぞれの研究シーズに付与されているキーワードとなります。 各キーワードの右の数字は当該キーワードを付与している研究シーズの件数となります。

赤枠内の文字をクリックすることで、「あ行のキーワード」「か行のキーワード」・・・に 切り替えることができます。

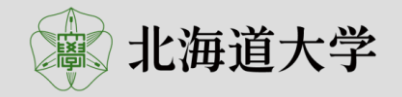

### 2-3 検索方法3 特集ページアイコンを利用

月別に、閲覧数の多い 研究シーズをランキン グ形式で掲載していま す。

過去に閲覧した研究 シーズを掲載していま す。

「台 PICKUP CHECKED 注目シーズ Ę NEW LICENSABLE PATENTS

月別に、閲覧された研 究シーズに付与されて いる研究キーワードを ランキング形式で掲載 しています。

登録されている研究 シーズの中から、様々 なテーマに基づいて、 研究シーズを紹介して います。

新規に登録された研究 シーズ、シーズ内容が 更新された研究シーズ を掲載しています。

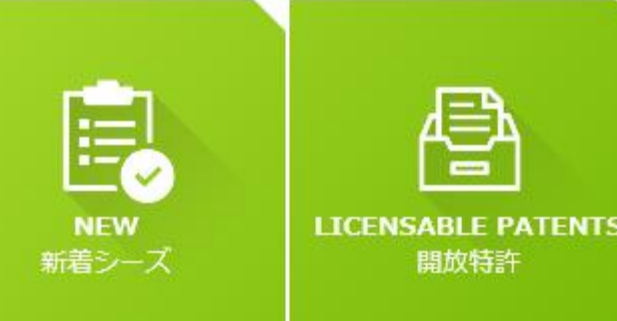

本学の開放特許を掲載。 本サイトに登録されて いる研究シーズ以外の 特許も掲載しています。

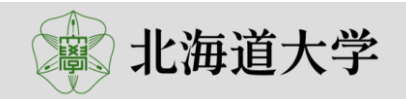

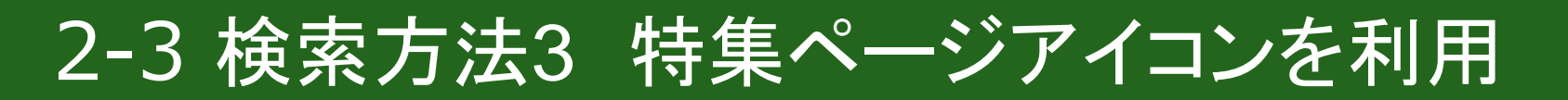

<閲覧数ランキング>

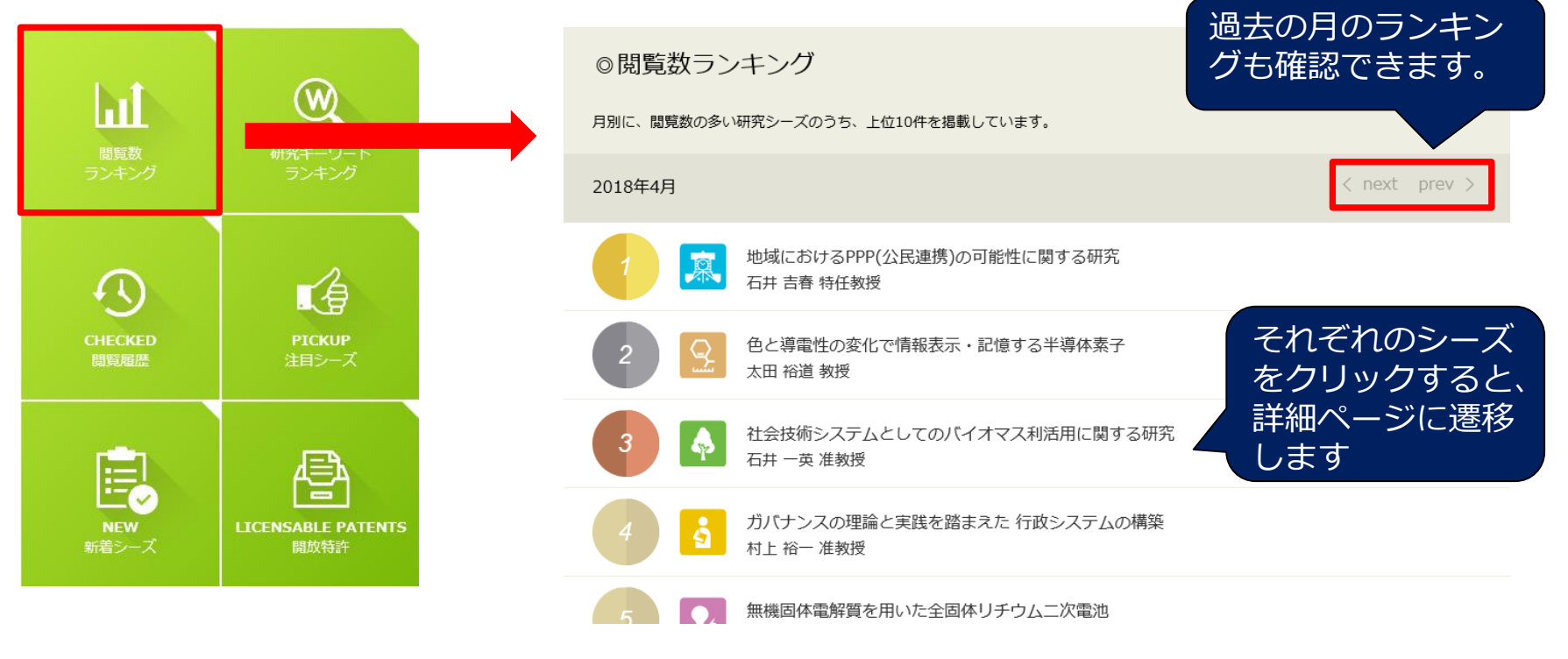

当月の閲覧数の多い上位10件の研究シーズが表示されます。各案件をクリックすると、シーズ詳細に遷移します。

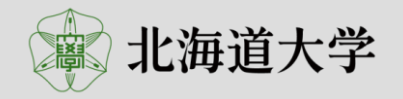

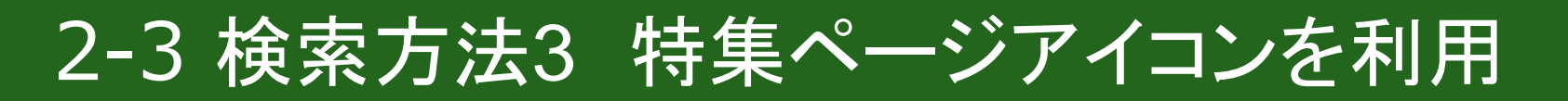

### <研究キーワードランキング>

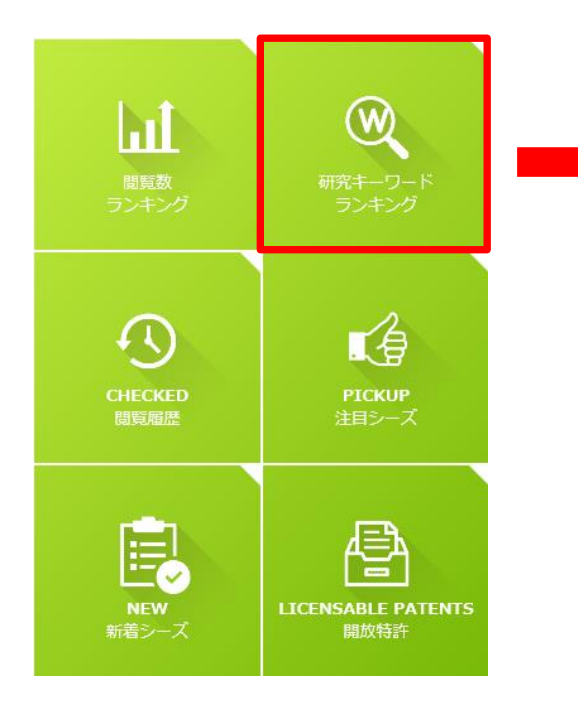

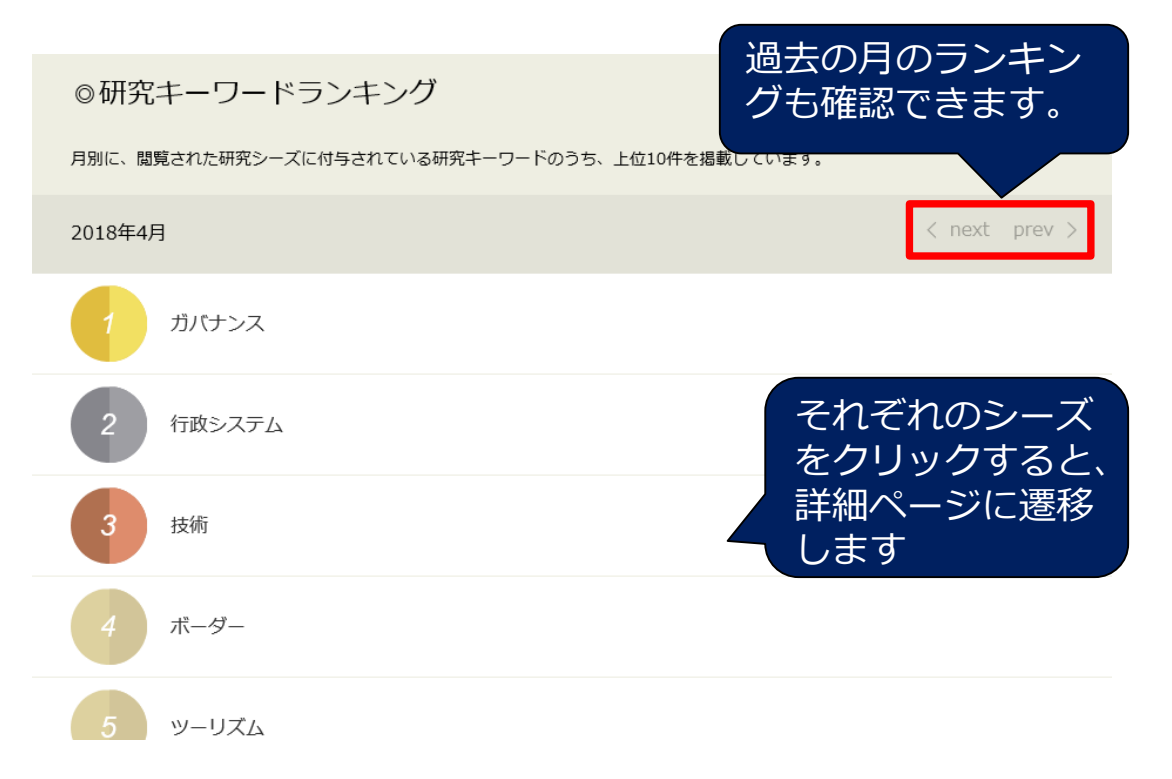

閲覧された研究シーズに付与されている研究キーワードについて、数の多い上位10件の研究キーワードが表示されます。各研究キーワードをクリックすると、そのキーワードが付与されている研究シーズ一覧リストに遷移します。

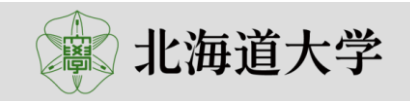

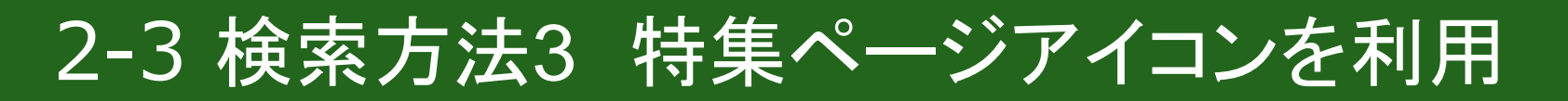

### <閲覧履歴>

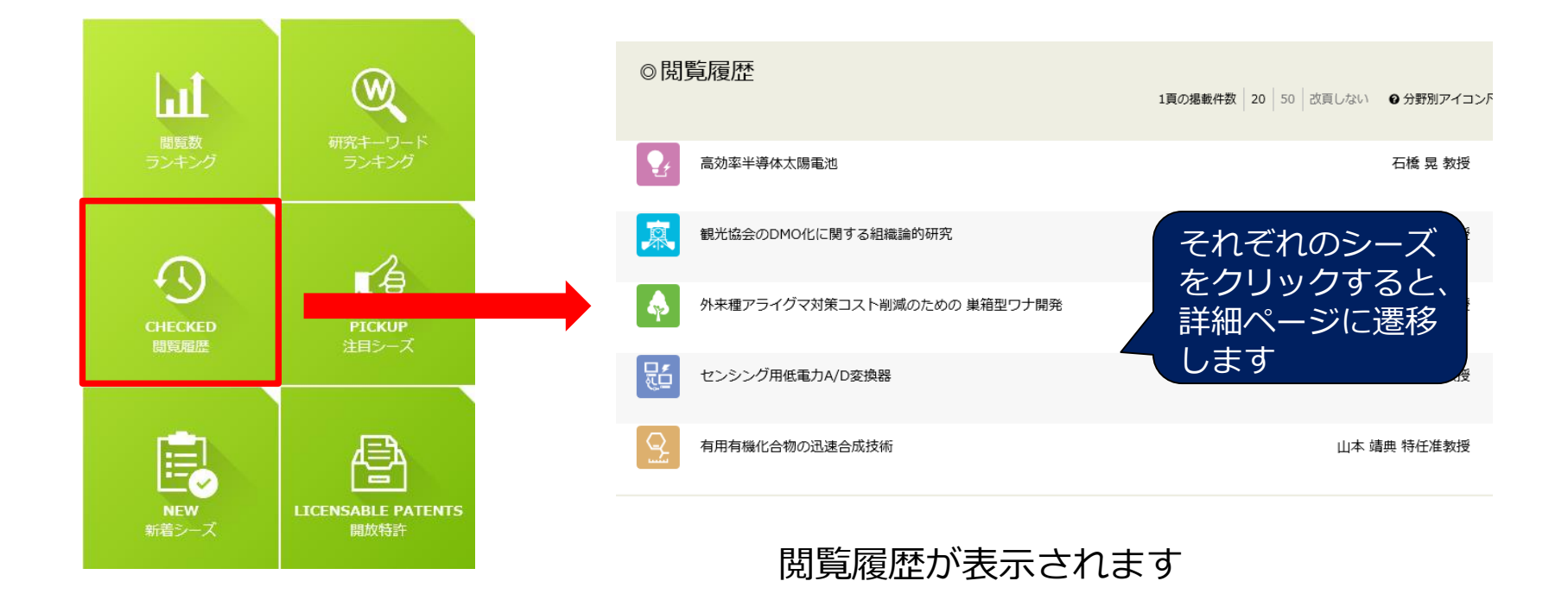

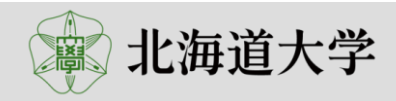

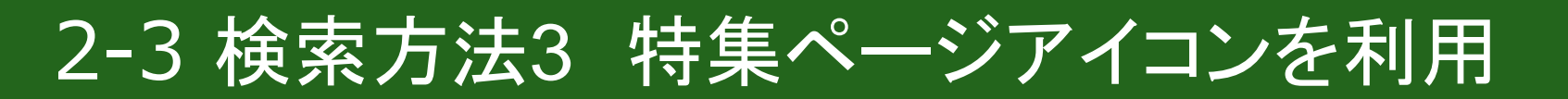

く注目シーズ>

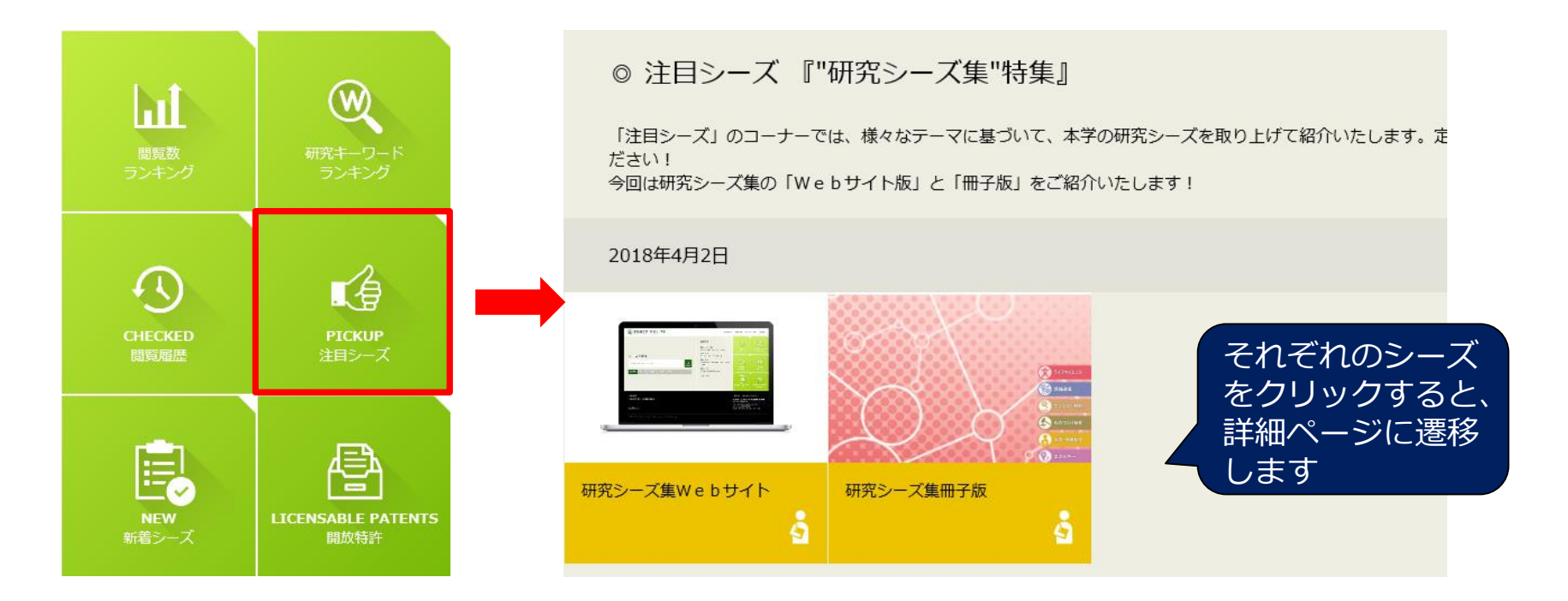

本サイトに登録されている研究シーズの中から、サイト管 理者(産学・地域協同推進機構)が注目している研究シー ズを紹介します。 不定期に更新します!

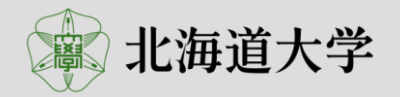

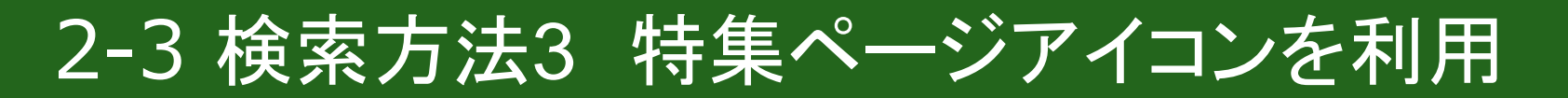

く新着シーズ>

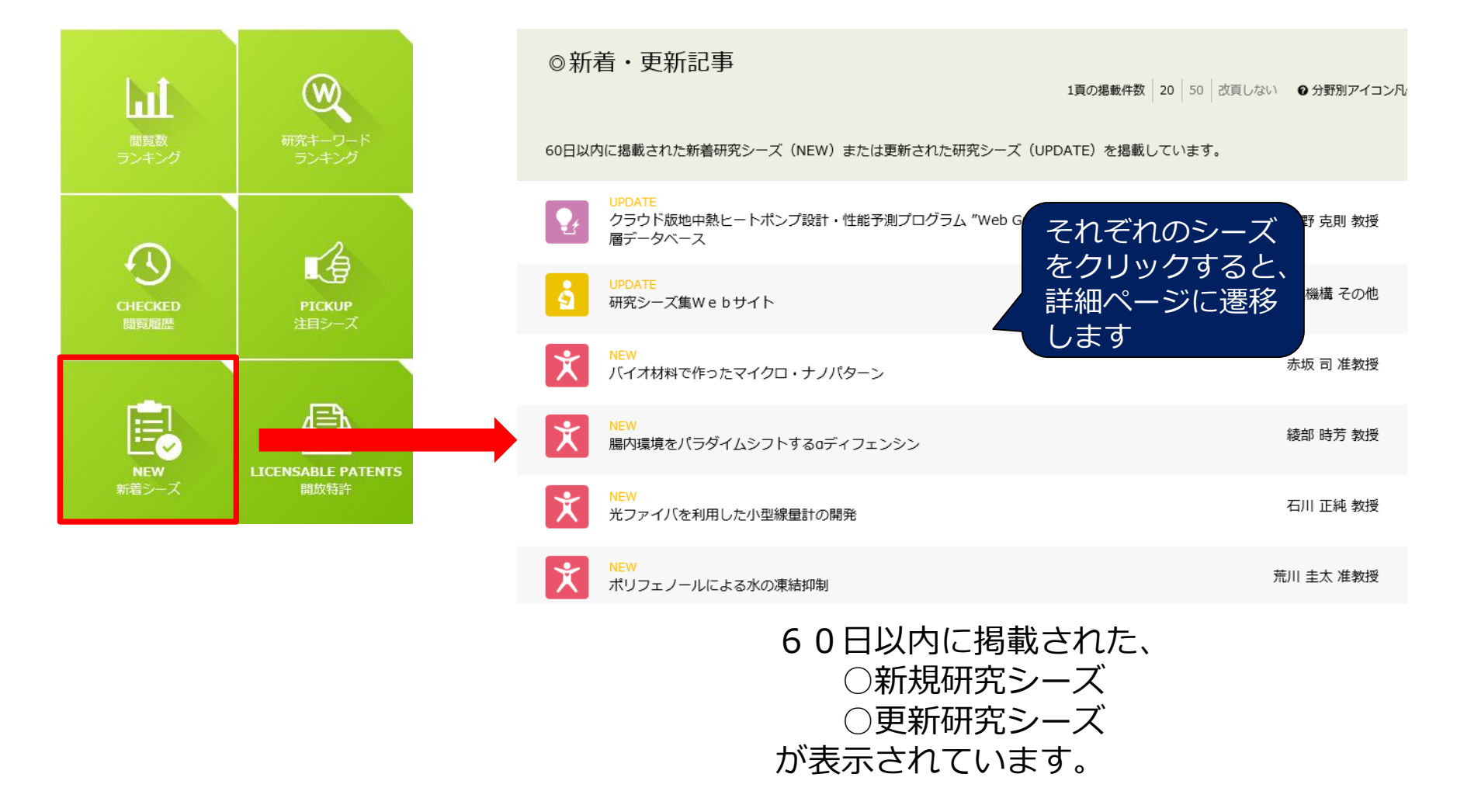

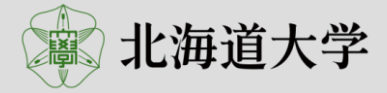

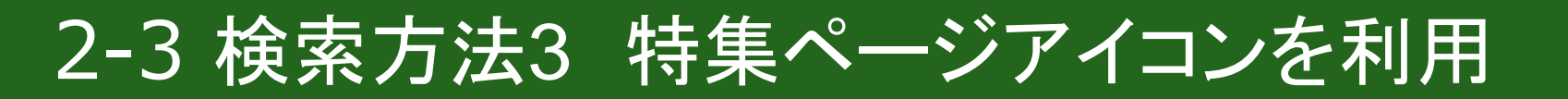

### <開放特許>

出願番号、登録番号、 発明の名称、出願人で 検索できます

• J-STORE

・開放特許データベース

確認することができます

に遷移して、特許の詳細情報を

開放特許情報 Q Search hÎ 特許情報検索 特許情報の検索ができます HOME > 開放特許情報 北海道大学が保有している特許(出願中含)のうち、特許ライヤンス可能な特許案件を公開しています。 気になる案件がございましたら、右下の「お問合わせ」よりご連絡ください。 A 【自 1頁の掲載件数 20 50 改頁しない 2分野別アイコン凡例 特願 2004-501476 / 特許 第4381297号 J-STORE 21 Ť ▶ 開放特許情報デー 有借 (セミ)相互侵入網目構造ハイドロゲル及びその製造方法 Ę 国立大学法人北海道大学 NEW LICENSABLE PATENTS このアイコンが表示されている 特願 2011-259619 / 特許 第5831901号 332 誘導ラマン散乱顕微鏡 場合は、

本学の全特許案件のうち、ライセンス可能性な特許案 件が表示されています。本サイトに登録されている研 究シーズに関連する特許以外も表示されています。

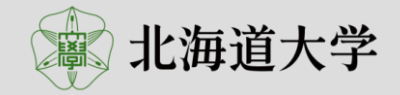

## 3-1 サブ画面エリア(画面右側の表示)

第2階層(一覧ページ)、第3階層(詳細ページ)では、画面の右側に様々な情報を表示しています。

#### <第2階層(一覧ページ)>

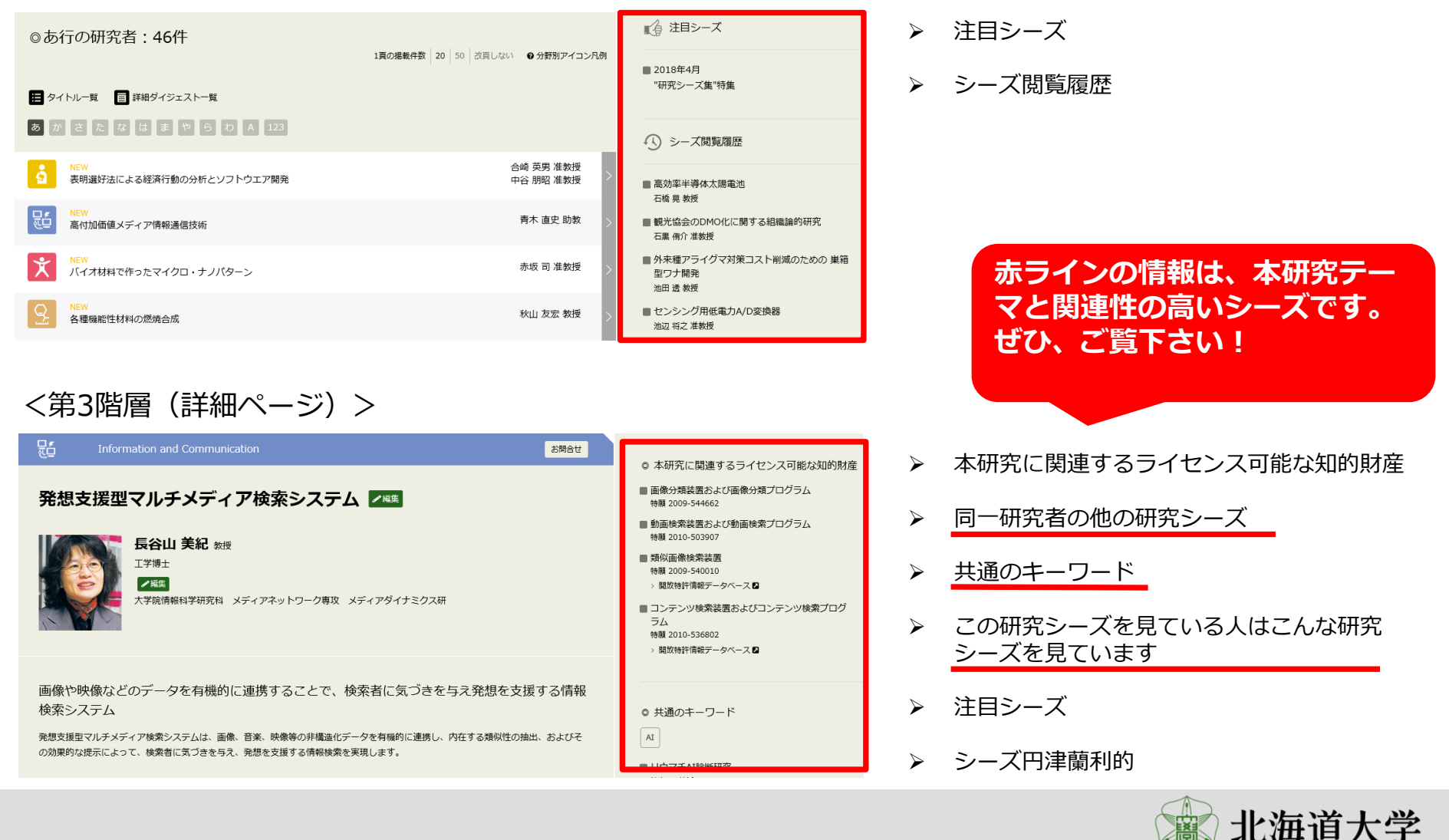

## 3-2 お問い合わせ

研究シーズについてご相談がある方は、ページ内の「お問合せボタン」よりお問い合わせください。

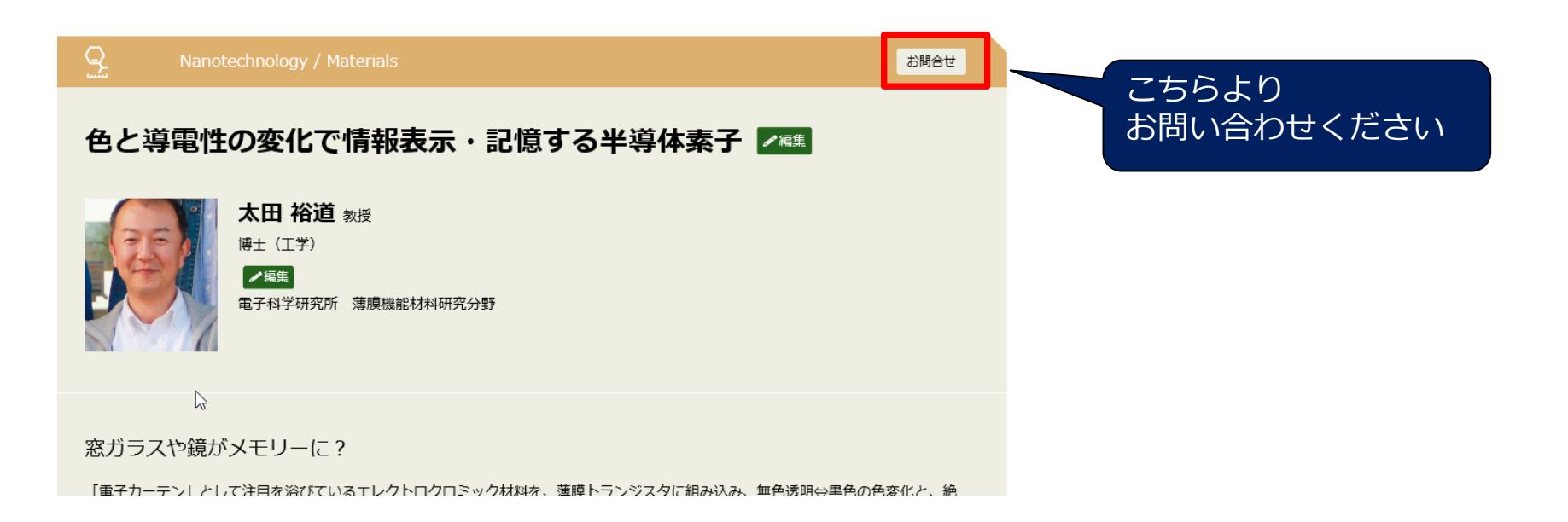

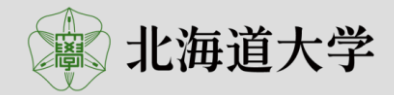